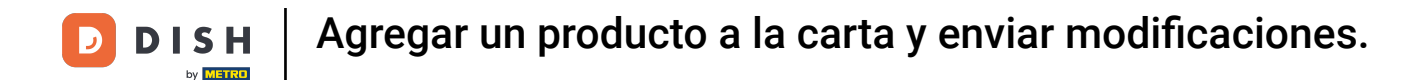

Bienvenido al panel de DISH POS. En este tutorial, le mostramos cómo añadir un producto y enviar esos cambios a la TPV del restaurante. Primero, haga clic en Artículos.

| DISH POS v3.15.3                                                                                                    | Demo ES 💿                                              |                                                                                   |                                                                                                    | 😚 Dish Support                                                                                                    | Demo Dish 🗸                                                                                                    |
|----------------------------------------------------------------------------------------------------|--------------------------------------------------------|-----------------------------------------------------------------------------------|----------------------------------------------------------------------------------------------------|----------------------------------------------------------------------------------------------------|----------------------------------------------------------------------------------------------------|
| « Minimizar menú<br>Panel de control                                                                                                    | Panel de control                                       |                                                                                   |                                                                                                    |                                                                                                    | Mostrar cantidades con IVA                                                                                                    |
| 🕎 Artículos 🗸                                                                                                    |                                                        |                                                                                   |                                                                                                    |                                                                                                    |                                                                                                    |
| <ul> <li>√ Finanzas</li> <li>◇</li> <li>General</li> <li>✓</li> <li>Pago</li> <li>✓</li> <li>□ Pago</li> <li>✓</li> <li>□ Autoservicio</li> </ul> | Datos de facturación de hoy<br>Facturación T<br>€ 0,00 | ransacciones<br>O                                                                 | Gasto medio<br>€ 0,00                                                                                                    | ₽¢<br>€                                                                                                    | edidos abiertos<br>180,30<br>Cantidad<br>6<br>Útima actualización:<br>hoy a las 14:27                                                  |
|                                                                                                    | - Esta semana — La semana anterior                     | FACTU<br>ESTA S<br>€ C<br>GASTO<br>ESTA S<br>€ C<br>NÚMEI<br>HASTA<br>ESTA S<br>O | RACIÓN HASTA LA FECHA<br>SEMANA<br>),000 €<br>MEDIO HASTA LA FECHA<br>SEMANA<br>),000 €<br>RO DE TRANSACCIONES<br>LA FECHA<br>LA FECHA<br>ÚLT<br>0 | CTURACIÓN HASTA LA FECHA<br>TIMA SEMANA<br>C 0,00<br>ASTO MEDIO HASTA LA FECHA<br>TIMA SEMANA<br>C 0,00<br>MIERO DE TRANSACCIONES<br>ISTA LA FECHA<br>TIMA SEMANA | FACTURACIÓN TOTAL<br>ÚLTIMA SEMANA<br>€ 0,00<br>GASTO MEDIO<br>ÚLTIMA SEMANA<br>€ 0,00<br>TOTAL DE TRANSACCIONES<br>ÚLTIMA SEMANA<br>0 |

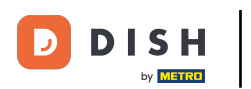

Agregar un producto a la carta y enviar modificaciones.

## A continuación, haga clic en Productos.

| DISH POS v3.15.3                          | Demo ES $\odot$                                                        |                          |                                           | 分 Dish Support                              | Demo Dish 🗸                        |
|-------------------------------------------|------------------------------------------------------------------------|--------------------------|-------------------------------------------|---------------------------------------------|------------------------------------|
| « Minimizar menú<br>Ø Panel de control    | Panel de control                                                       |                          |                                           |                                             | Mostrar cantidades con IVA         |
| Artículos ^                               |                                                                        |                          |                                           |                                             |                                    |
| Productos                                 | Datos de facturación de hoy                                            |                          |                                           |                                             |                                    |
| Grupos de productos<br>Niveles de precios | Facturación                                                            | Transacciones            | Gasto medic                               |                                             | Pedidos abiertos                   |
| Menús<br>Menú del día                     | € 0,00                                                                 | 0                        | € 0,00                                    | C                                           | € 180,30                           |
| Menús de opciones                         |                                                                        |                          |                                           |                                             | Cantidad                           |
| Gestión de precios                        |                                                                        |                          |                                           |                                             | 6                                  |
| Periodos                                  |                                                                        |                          |                                           |                                             | Última actualización:              |
| Promociones                               |                                                                        |                          |                                           |                                             | hoy a las 14:27                    |
| $\sim$ Finanzas $\sim$                    | Información sobre la facturación<br>- Esta semana - La semana anterior |                          |                                           |                                             |                                    |
| ୍ଦି General 🗸                             | €100                                                                   |                          | FACTURACIÓN HASTA LA FECHA<br>ESTA SEMANA | FACTURACIÓN HASTA LA FECHA<br>ÚLTIMA SEMANA | FACTURACIÓN TOTAL<br>ÚLTIMA SEMANA |
| 🖻 Pago 🗸 🗸                                | 690<br>680                                                             |                          | € 0,00                                    | € 0,00                                      | € 0,00                             |
| ្រុ Autoservicio 🗸                        | 670                                                                    |                          | GASTO MEDIO HASTA LA FECHA<br>ESTA SEMANA | GASTO MEDIO HASTA LA FECHA<br>ÚLTIMA SEMANA | GASTO MEDIO<br>ÚLTIMA SEMANA       |
|                                           | 60<br>60                                                               |                          | € 0,00                                    | € 0,00                                      | € 0,00                             |
|                                           | €40                                                                    |                          |                                           |                                             |                                    |
|                                           | €30                                                                    |                          | HASTA LA FECHA                            | HASTA LA FECHA                              | ÚLTIMA SEMANA                      |
|                                           | €20                                                                    |                          | ESTA SEMANA                               | OLTIMA SEMANA                               | 0                                  |
|                                           | €10                                                                    |                          | V                                         | v                                           |                                    |
|                                           | €0<br>lunes martes miércoles jueve                                     | s viernes sábado domingo |                                           |                                             |                                    |
|                                           |                                                                        | -                        |                                           |                                             |                                    |

### Una vez que esté en la vista general de todos sus productos, haga clic en + Añadir producto.

|                                                                              |                                                                                                    |                                                                                                    |                                                                                                    |                                                                                                    | Demo Dish V                                                                                                    |
|------------------------------------------------------------------------------|----------------------------------------------------------------------------------------------------|----------------------------------------------------------------------------------------------------|----------------------------------------------------------------------------------------------------|----------------------------------------------------------------------------------------------------|----------------------------------------------------------------------------------------------------|
| )                                                                            |                                                                                                    |                                                                                                    |                                                                                                    | _                                                                                                    |                                                                                                    |
| Grupo de productos Todos                                                     | ~                                                                                                    | i≡ Mostrar <b>50 ~</b> Registros                                                                                                    | ♥ Filtro         ⊚ Columna                                                                                                    | s ∨ + Añad                                                                                                    | dir producto                                                                                                    |
| nbre 🗘 Grup                                                                  | po de productos 🗘 🛛 Ca                                                                                                    | ategorías de facturación P                                                                                                    | Precio 🗘 Precio de la opción 🗘                                                                                                    | IVA 0                                                                                                    | Atributos de produ                                                                                                    |
| Ape                                                                          | eritivo Fo                                                                                                    | ood                                                                                                    | € 7,50                                                                                                    | 9% - Laag                                                                                                    | Keuken                                                                                                    |
| p 🖾 Beb                                                                      | idas sin alcohol Dr                                                                                                    | rinks Low VAT                                                                                                    | € 3,00                                                                                                    | 9% - Laag                                                                                                    |                                                                                                    |
| aretto Disaronno Espi                                                        | íritus extranjeros Dr                                                                                                    | rinks High VAT                                                                                                    | € 5,25                                                                                                    | 21% - Hoog                                                                                                    |                                                                                                    |
| ardi Blanco Espí                                                             | íritus extranjeros Dr                                                                                                    | rinks High VAT                                                                                                    | € 5,25                                                                                                    | 21% - Hoog                                                                                                    | 1                                                                                                    |
| ardi Limón Espí                                                              | íritus extranjeros Di                                                                                                    | rinks High VAT                                                                                                    | € 5,25                                                                                                    | 21% - Hoog                                                                                                    |                                                                                                    |
| leys Espi                                                                    | íritus extranjeros Dr                                                                                                    | rinks High VAT                                                                                                    | € 5,25                                                                                                    | 21% - Hoog                                                                                                    |                                                                                                    |
| antines Whi                                                                  | isky Dr                                                                                                    | rinks High VAT                                                                                                    | € 6,25                                                                                                    | 21% - Hoog                                                                                                    |                                                                                                    |
| ec a la Bearnesa con Papas Fritas Plate                                      | tos Fo                                                                                                    | ood                                                                                                    | € 19,50                                                                                                    | 9% - Laag                                                                                                    | Keuken                                                                                                    |
| sa Familiar de Papas Fritas 🖄 🛛 Papa                                         | as fritas Fo                                                                                                    | ood                                                                                                    | € 5,00                                                                                                    | 9% - Laag                                                                                                    |                                                                                                    |
| sillo Familiar Ras 🖾 Papa                                                    | as fritas Fo                                                                                                    | ood                                                                                                    | € 5,00                                                                                                    | 9% - Laag                                                                                                    |                                                                                                    |
| ella de Vino Blanco Vinc                                                     | os Dr                                                                                                    | rinks High VAT                                                                                                    | € 19,95                                                                                                    | 21% - Hoog                                                                                                    |                                                                                                    |
| ella de Vino Rosado Vino                                                     | os Dr                                                                                                    | rinks High VAT                                                                                                    | € 19,95                                                                                                    | 21% - Hoog                                                                                                    |                                                                                                    |
| ella de Vino Tinto Vino                                                      | os Dr                                                                                                    | rinks High VAT                                                                                                    | € 19,95                                                                                                    | 21% - Hoog                                                                                                    |                                                                                                    |
| rata Ensa                                                                    | aladas Fo                                                                                                    | ood                                                                                                    | € 10,00                                                                                                    | 9% - Laag                                                                                                    | Keuken                                                                                                    |
| ))<br>p   ann<br>aar<br>aar<br>aar<br>aar<br>aar<br>aar<br>aar<br>aar<br>aar | Grupo de productos       Todos         Ire C       Grupo         Ire C       Grupo         Ire C       Apa         Ire C       Bet         Ire C       Sara         Ire C       Grupo de productos         Ire C       Grupo de productos         Ire C       Grupo de productos         Ire C       Grupo de productos         Ire C       Grupo de productos         Id Blanco       Esp         rdi Blanco       Esp         rdi Blanco       Esp         rdi Limón       Esp         rdi Limón       Papa         ramillar de Papas Fritas       Pap         la de Vino Blanco       Vin         la de Vino Rosado       Vin         la de Vino Tinto       Vin         ta       Ens | Grupo de productos       Todos         re :       Grupo de productos :       C         Aperitivo       F         Image: Signature Signature Signate Signature Signature Signature Signature Signature Signature Sig | Grupo de productos       Todos       Image: Mostrar 50 ~ Registros         re 0       Grupo de productos 0       Categorías de facturación       F         Aperitivo       Food       Food       F         Image: Strand Strand Str | Grupo de productos       Todos       Image: Mostrar 50 vRegistros       Filtro       Columna         re 0       Grupo de productos 0       Categorías de facturación       Precio 0       Precio 0       Pre | Grupo de productos       Todos       Image: Categorías de facturación       Precio ° Precio de la opción ° IVA °         re °       Grupo de productos °       Categorías de facturación       Precio ° Precio de la opción ° IVA °         Aperitivo       Pood       €7,50       9% - Laag         B       Bebidas sin alcohol       Drinks Low VAT       € 3,00       9% - Laag         di Blanco       Espíritus extranjeros       Drinks High VAT       € 5,25       21% - Hoog         rdi Limón       Espíritus extranjeros       Drinks High VAT       € 5,25       21% - Hoog         rá       Espíritus extranjeros       Drinks High VAT       € 5,25       21% - Hoog         rá       Espíritus extranjeros       Drinks High VAT       € 5,25       21% - Hoog         rá       Espíritus extranjeros       Drinks High VAT       € 5,25       21% - Hoog         rá       Espíritus extranjeros       Drinks High VAT       € 5,25       21% - Hoog         rá       Habearnesa con Papas Fritas       Papas fritas       Food       € 19,50       9% - Laag         rá al Bearnesa con Papas Fritas       Papas fritas       Food       € 19,95       21% - Hoog         ta de Vino Blanco       Vinos       Drinks High VAT       € 19,95       21% - Hoog |

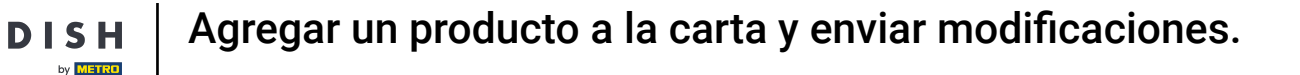

### A continuación, introduzca el nombre del producto utilizando el campo de texto correspondiente.

| DISHPOS v3.15.3                           | Añadir producto                              | Artículo                                              | Cerrar 🗵                       |
|-------------------------------------------|----------------------------------------------|-------------------------------------------------------|--------------------------------|
| « Minimizar menú                          | # Artículo                                   | Nombre Grupo de productos Ninguno V Categori          | as de facturación* Ninguno 🗸   |
| Panel de control                          | Descripción del producto                     | Precios                                               | Descripción                    |
| Artículos ^ Productos                     | 🛛 Imágenes                                   | Precio* 0,00 Precio de la 0,00 opción                 | Nombre abreviado               |
| Grupos de productos<br>Niveles de precios | <ul> <li>Información del producto</li> </ul> | IVA * Ninguno V Precio por                            | Buscar y filtrar               |
| Menús<br>Menú del día                     |                                              | Unidad V<br>IVA incluido                              | Campo de<br>búsqueda 1         |
| Menús de opciones                         |                                              | Producción                                            | Campo de<br>búsqueda 2         |
| Periodos                                  |                                              | Pedido de Plato Ninguno V                             | Otros                          |
| Promociones                               |                                              | Atributos de producción                               | Establecimiento Ninguno V      |
| -√r Finanzas 🗸 ∽                          |                                              | Ninguno<br>+ Añadir atributos de producción           | Solo como opción               |
| 💮 General 🗸 🗸                             |                                              | Elementos emergentes                                  | Proceso                        |
| 🗖 Pago 🗸 🗸                                |                                              | + Añadir opción de menú                               | Flujo de trabajo Por defecto 🗸 |
| 는 Autoservicio 🗸                          |                                              | Compuestos                                            | Tipo de Por defecto V          |
|                                           |                                              | No se han añadido componentes.<br>+ Añadir componente | Perfil del envase Ninguno V    |
|                                           |                                              |                                                       | Identificación                 |
|                                           |                                              |                                                       | Tu referencia                  |
|                                           |                                              |                                                       | ID                             |
|                                           |                                              |                                                       | Guardar y añadir nuevo Guardar |

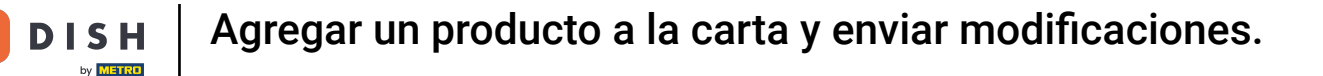

#### • Y asigne el producto a un grupo de productos seleccionando un grupo a través del menú desplegable.

| DISH POS v3.15.3                          | Añadir producto            | Artículo                                                         | CERRAR 🛞                            |
|-------------------------------------------|----------------------------|------------------------------------------------------------------|-------------------------------------|
| « Minimizar menú                          | # Artículo                 | Nombre* Pudding de chocolate Grupo de producto Ninguno 🗸 Categor | ías de facturación" Ninguno 🗸       |
| Panel de control                          | C Descripción del producto | Precios                                                          | Descripción                         |
| Productos                                 | 🕞 Imágenes                 | Precio* 0,00 Precio de la 0,00 opción                            | Nombre abreviado                    |
| Grupos de productos<br>Niveles de precios | Información del producto   | IVA * Ninguno Y Precio por                                       | Buscar y filtrar                    |
| Menús<br>Menú del día                     |                            | IVA incluido Unidad V                                            | Campo de<br>búsqueda 1              |
| Menús de opciones                         |                            | Producción                                                       | Campo de<br>búsqueda 2              |
| Periodos                                  |                            | Pedido de Plato Ninguno V<br>producción                          | Otros                               |
| Promociones                               |                            | Atributos de producción                                          | Establecimiento Ninguno V           |
| -\/- Finanzas 🗸 🗸                         |                            | Ninguno<br>+ Añadir atributos de producción                      | Solo como opción                    |
| General     ✓                             |                            | Elementos emergentes                                             | Proceso                             |
| 🖻 Pago 🗸 🗸                                |                            | + Añadir opción de menú                                          | Flujo de trabajo Por defecto 🗸      |
| 고 Autoservicio 🗸                          |                            | Compuestos                                                       | Tipo de Por defecto ∨ procesamiento |
|                                           |                            | No se han añadido componentes.<br>+ Añadir componente            | Perfil del envase Ninguno V         |
|                                           |                            |                                                                  | Identificación                      |
|                                           |                            |                                                                  | Tu referencia                       |
|                                           |                            |                                                                  | ID                                  |
|                                           |                            |                                                                  | Guardar y añadir nuevo Guardar      |

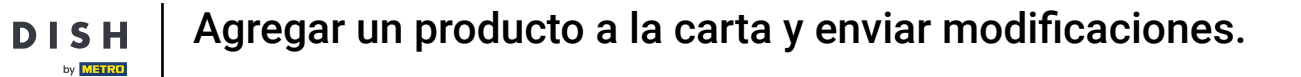

## A continuación, seleccione el grupo de facturación a través del menú desplegable.

| DISH POS v3.15.3                          | Añadir producto            | Artículo                                                                                                   | cerrar 🛞                                        |
|-------------------------------------------|----------------------------|----------------------------------------------------------------------------------------------------|-------------------------------------------------|
| « Minimizar menú                          | # Artículo                 | Nombre*         Pudding de chocolate         Grupo de productos         Postres         ✓         Categori | rías de facturación Ninguna (por defecto: Food) |
| Panel de control                          | C Descripción del producto | Precios                                                                                                    | Descripción                                     |
| Productos                                 | 🕞 Imágenes                 | Precio* 0,00 Precio de la 0,00 opción                                                                      | Nombre abreviado                                |
| Grupos de productos<br>Niveles de precios | i Información del producto | IVA * 9% - Laag V<br>(Advertencia. iGrupo de artículos modificadot)                                        | Buscar y filtrar                                |
| Menús<br>Menú del día                     |                            | Precio abierto Unidad 🗸                                                                                    | Campo de<br>búsqueda 1                          |
| Menús de opciones                         |                            | ☑ IVA incluido<br>(Advertencia. iGrupo de artículos modificado!)                                           | Campo de<br>búsqueda 2                          |
| Periodos                                  |                            | Producción                                                                                                 | Otros                                           |
| Promociones                               |                            | Pedido de Plato Ninguno (p V                                                                               | Establecimiento Ninguno V                       |
| ্ট্ট General 🗸 🗸                          |                            | Atributos de producción                                                                                    | Solo como opción                                |
|                                           |                            | Por defecto: Keuken<br>+ Añadir atributos de producción                                                    | Proceso                                         |
| Pago 🗸 Υ                                  |                            | Elementos emergentes                                                                                       | Flujo de trabajo Por defecto 🗸                  |
| 뉴 Autoservicio 🗸 🗸                        |                            | + Añadir opción de menú                                                                                    | Tipo de Por defecto V<br>procesamiento          |
|                                           |                            | Compuestos                                                                                                 | Perfil del envase Ninguno ~                     |
|                                           |                            | No se han añadido componentes.<br>+ Añadir componente                                                      | Identificación                                  |
|                                           |                            |                                                                                                    | Tu referencia                                   |
|                                           |                            |                                                                                                    | ID                                              |
|                                           |                            |                                                                                                    | Guardar y añadir nuevo Guardar                  |

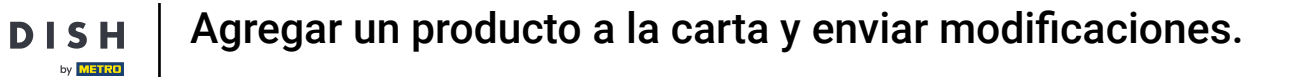

### • A continuación, introduzca un precio utilizando el campo de texto correspondiente.

| DISH POS v3.15.3                          | Añadir producto                              | Artículo                                                                                         | cerrar 🛞                                       |
|-------------------------------------------|----------------------------------------------|--------------------------------------------------------------------------------------------------|------------------------------------------------|
| « Minimizar menú                          | # Artículo                                   | Nombre*         Pudding de chocolate         Grupo de productos         Postres         Categori | as de facturación" Food 🗸                      |
| Panel de control                          | C Descripción del producto                   | Precios                                                                                          | Descripción                                    |
| Productos                                 | 🔀 Imágenes                                   | Precio <sup>°</sup> 0,00 Precio de la 0,00 opción                                                | Nombre abreviado                               |
| Grupos de productos<br>Niveles de precios | <ul> <li>Información del producto</li> </ul> | IVA * 9% - Laag V<br>(Advertencia. iGrupo de artículos modificado!)                              | Buscar y filtrar                               |
| Menús<br>Menú del día                     |                                              | Precio abierto Unidad                                                                            | Campo de<br>búsqueda 1                         |
| Menús de opciones<br>Gestión de precios   |                                              | (Advertencia. iGrupo de artículos modificado!)                                                   | Campo de<br>búsqueda 2                         |
| Periodos                                  |                                              | Producción                                                                                       | Otros                                          |
| √ Finanzas ✓                              |                                              | Pedido de producción Plato Ninguno (p V                                                          | Establecimiento Ninguno V                      |
| <ul><li>④ General </li></ul>              |                                              | Por defecto: Keuken<br>+ Añadir atributos de producción                                          | Proceso                                        |
| 🗖 Pago 🗸 🗸                                |                                              | Elementos emergentes                                                                             | Flujo de trabajo Por defecto 🗸                 |
| ិ្ភុ Autoservicio 🗸                       |                                              | + Añadir opción de menú                                                                          | Tipo de Por defecto $\checkmark$ procesamiento |
|                                           |                                              | Compuestos                                                                                       | Perfil del envase Ninguno V                    |
|                                           |                                              | + Añadir componente                                                                              | Identificación                                 |
|                                           |                                              |                                                                                                  | Tu referencia                                  |
|                                           |                                              |                                                                                                  | Guardar y añadir nuevo Guardar                 |

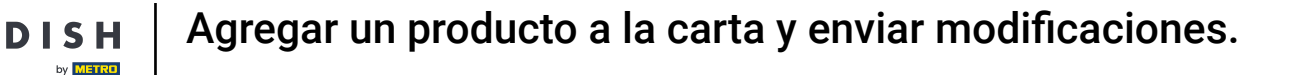

### Una vez que haya configurado los detalles del producto, haga clic en Guardar para aplicar los cambios.

| DISH POS v3.15.3                          | Añadir producto                              | Artículo                                                            |                             | CERRAR 🛞                                        |
|-------------------------------------------|----------------------------------------------|---------------------------------------------------------------------|-----------------------------|-------------------------------------------------|
| « Minimizar menú                          | # Artículo                                   | Nombre <sup>®</sup> Pudding de chocolate                            | Grupo de productos Postres  | ✓ Categorías de facturación <sup>∗</sup> Food ✓ |
| Panel de control                          | C Descripción del producto                   | Precios                                                             |                             | Descripción                                     |
| Productos                                 | 🖂 Imágenes                                   | Precio* 8,00                                                        | Precio de la 0,00<br>opción | Nombre abreviado                                |
| Grupos de productos<br>Niveles de precios | <ul> <li>Información del producto</li> </ul> | IVA * 9% - Laag V<br>(Advertencia. iGrupo de artículos modificado!) | Precio por                  | Buscar y filtrar                                |
| Menús<br>Menú del día                     |                                              | Precio abierto                                                      | Unidad V                    | Campo de<br>búsqueda 1                          |
| Menús de opciones                         |                                              | IVA incluido<br>(Advertencia. iGrupo de artículos modificado!)      |                             | Campo de<br>búsqueda 2                          |
| Periodos                                  |                                              | Producción                                                          |                             | Otros                                           |
| Promociones                               |                                              | Pedido de<br>producción                                             | Plato Ninguno (p V          | Establecimiento Ninguno V                       |
| General y                                 |                                              | Atributos de producción                                             |                             | Solo como opción                                |
|                                           |                                              | Por defecto: Keuken<br>+ Añadir atributos de producción             |                             | Proceso                                         |
| 🗖 Pago 🗸 🗸                                |                                              | Elementos emergentes                                                |                             | Flujo de trabajo Por defecto 🗸                  |
| ᆬ Autoservicio 🗸                          |                                              | + Añadir opción de menú                                             |                             | Tipo de Por defecto V<br>procesamiento          |
|                                           |                                              | Compuestos                                                          |                             | Perfil del envase Ninguno V                     |
|                                           |                                              | No se han añadido componentes.<br>+ Añadir componente               |                             | Identificación                                  |
|                                           |                                              |                                                                     |                             | Tu referencia                                   |
|                                           |                                              |                                                                     |                             | D                                               |
|                                           |                                              |                                                                     |                             | Guardar y añadir nuevo Guardar                  |

### Para comprobar si el producto se ha añadido, puede utilizar la función de búsqueda.

| DISH POS v3.15.3                                       | Demo ES 💿                                                                                                    | 😌 Dish Support 🛛 Demo 🛛                       | Dish 🗸      |
|--------------------------------------------------------|----------------------------------------------------------------------------------------------------|-----------------------------------------------|-------------|
| « Minimizar menú<br>Ø Panel de control                 | Productos (170 productos) General Alérgenos                                                                                                    |                                               |             |
| Artículos ^                                            | Q Buscar Grupo de productos Todos ~ := Mostrar 50 ~ Regist                                                                                                    | tros 🔍 Filtro 💿 Columnas 🗸 🔶 + Añadir prod    | lucto       |
| Productos<br>Grupos de productos<br>Niveles de precios | ID $\Diamond$ Nombre $\Diamond$ Grupo de productos $\Diamond$ Categorías de facturación                                                                                                    | Precio 🗘 Precio de la opción 🗘 IVA 🗘 Atributo | os de produ |
| Menús                                                  | C 1 #181 50 Aperitivo Food                                                                                                    | € 7,50 9% - Laag Keuken                       |             |
| Menú del día<br>Menús de opciones                      | 🖉 🙃 🌐 #156 7-Up 🖾 Bebidas sin alcohol Drinks Low VAT                                                                                                    | € 3,00 9% - Laag                              |             |
| Gestión de precios                                     | 🖉 🙃 💼 #98 Amaretto Disaronno Espíritus extranjeros Drinks High VAT                                                                                                    | € 5,25 21% - Hoog                             |             |
| Periodos<br>Promociones                                | 🖉 🙃 🌐 #119 Bacardi Blanco Espíritus extranjeros Drinks High VAT                                                                                                    | € 5,25 21% - Hoog                             |             |
| A Fireeree                                             | 🖉 🖻 🛱 #120 Bacardi Limón Espíritus extranjeros Drinks High VAT                                                                                                    | € 5,25 21% - Hoog                             |             |
| γ Findizas 🗸                                           | 🖉 🖻 🛱 #99 Baileys Espíritus extranjeros Drinks High VAT                                                                                                    | € 5,25 21% - Hoog                             |             |
| දිටුි General ✓                                        | 1 The second second | € 6,25 21% - Hoog                             |             |
| 🖻 Pago 🗸 🗸                                             | 🖉 🖻 💼 #14 Bistec a la Bearnesa con Papas Fritas Platos Food                                                                                                    | € 19,50 9% - Laag Keuken                      |             |
| 고 Autoservicio 🗸                                       | 🖉 🖻 💼 #169 Bolsa Familiar de Papas Fritas 🖾 Papas fritas Food                                                                                                    | € 5,00 9% - Laag                              |             |
|                                                        | 🖉 🖻 #170 Bolsillo Familiar Ras 🗵 Papas fritas Food                                                                                                    | € 5,00 9% - Laag                              |             |
|                                                        | 🖉 🙃 💼 #129 Botella de Vino Blanco Vinos Drinks High VAT                                                                                                    | € 19,95 21% - Hoog                            |             |
|                                                        | 🖉 🖻 #135 Botella de Vino Rosado Vinos Drinks High VAT                                                                                                    | € 19,95 21% - Hoog                            |             |
|                                                        | 🖉 🙃 前 #132 Botella de Vino Tinto Vinos Drinks High VAT                                                                                                    | € 19,95 21% - Hoog                            |             |
|                                                        | 🖉 🖻 #12 Burrata Ensaladas Food                                                                                                    | € 10,00 9% - Laag Keuken                      |             |
|                                                        |                                                                                                    |                                               |             |

9 de 23

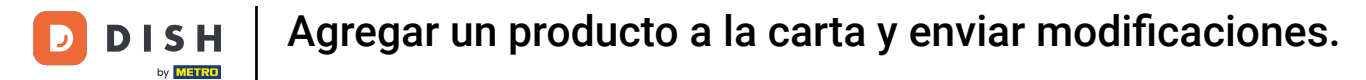

# A continuación encontrará el producto buscado.

| DISH POS v3.15.3                     | Demo ES 💿                                               |                      |                           | 😚 Dish Support                     | Demo Dish 🗸             |
|--------------------------------------|---------------------------------------------------------|----------------------|---------------------------|------------------------------------|-------------------------|
|                                      |                                                         |                      |                           |                                    |                         |
| « Minimizar menü                     | Productos (1 productos)                                 |                      |                           |                                    |                         |
| <ul> <li>Panel de control</li> </ul> | General Alérgenos                                       |                      |                           |                                    |                         |
| Artículos 🔨                          |                                                         | -                    | Moetrar 50 × Regist       |                                    | + Añadir producto       |
| Productos                            | Q Pudding de chocolate Grupo de productos               | Todos V              |                           |                                    | Anadin producto         |
| Grupos de productos                  | FILTROS SELECCIONADOS (I) Buscar — Pudding de chocolate |                      |                           |                                    |                         |
| Niveles de precios                   |                                                         |                      |                           |                                    |                         |
| Menús                                | ID 🌣 Nombre 🗘                                           | Grupo de productos 0 | Categorías de facturación | Precio 🌣 Precio de la opción 🗘 IV/ | A C Atributos de produc |
| Menú del día                         |                                                         |                      |                           |                                    |                         |
| Menús de opciones                    | 🥟 🖻 🛱 #188 Pudding de chocolate                         | Postres              | Food                      | € 8,00 9%                          | 6 - Laag Keuken         |
| Gestión de precios                   |                                                         |                      |                           |                                    |                         |
| Promociones                          |                                                         |                      |                           |                                    |                         |
|                                      |                                                         |                      |                           |                                    |                         |
| -\/_ Finanzas 🗸 🗸                    |                                                         |                      |                           |                                    |                         |
| 🔅 General 🗸                          |                                                         |                      |                           |                                    |                         |
| *                                    |                                                         |                      |                           |                                    |                         |
| E Pago v                             |                                                         |                      |                           |                                    |                         |
| T Autoservicio                       |                                                         |                      |                           |                                    |                         |
|                                      |                                                         |                      |                           |                                    |                         |
|                                      |                                                         |                      |                           |                                    |                         |
|                                      |                                                         |                      |                           |                                    |                         |
|                                      |                                                         |                      |                           |                                    |                         |
|                                      |                                                         |                      |                           |                                    |                         |
|                                      |                                                         |                      |                           |                                    |                         |
|                                      |                                                         |                      |                           |                                    |                         |
|                                      |                                                         |                      | 1                         |                                    |                         |
|                                      |                                                         |                      | 1                         |                                    |                         |

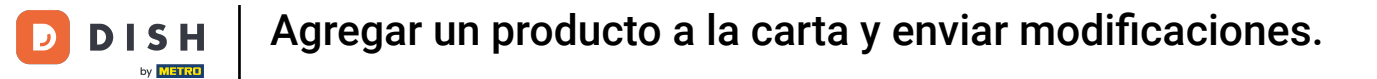

### Para añadir ahora este producto a tu carta, haga clic en Menús.

| DISH POS v3.15.3                          | Demo ES 0                                                 |                      |                           | 😚 Dish Suppor                  | t D        | Demo Dish $$        |
|-------------------------------------------|-----------------------------------------------------------|----------------------|---------------------------|--------------------------------|------------|---------------------|
| « Minimizar menú<br>Ø Panel de control    | Productos (1 productos)<br>General Alérgenos              |                      |                           |                                |            |                     |
| Artículos     ^       Productos           | Q Pudding de chocolate Grupo de productos                 | Fodos 🗸              |                           | ros 🛛 🖓 Filtro 🖉 Column        | nas 🗸 🕂 Añ | adir producto       |
| Grupos de productos<br>Niveles de precios | FILTROS SELECCIONADOS (1) Buscar — Pudding de chocolate 🛞 |                      |                           |                                |            |                     |
| Menús<br>Menú del día                     | ID ≎ Nombre ≎                                             | Grupo de productos 🗘 | Categorías de facturación | Precio 🗘 Precio de la opción 🗘 | IVA 0      | Atributos de produc |
| Menús de opciones<br>Gestión de precios   | 🖉 🔁 🗄 #188 Pudding de chocolate                           | Postres              | Food                      | € 8,00                         | 9% - Laag  | Keuken              |
| Periodos                                  |                                                           |                      |                           |                                |            |                     |
| Promociones                               |                                                           |                      |                           |                                |            |                     |
| √ Finanzas ✓                              |                                                           |                      |                           |                                |            |                     |
| ැඩි General v                             |                                                           |                      |                           |                                |            |                     |
| 🖻 Pago 🗸 🗸                                |                                                           |                      |                           |                                |            |                     |
| े∵ Autoservicio ∽                         |                                                           |                      |                           |                                |            |                     |
|                                           |                                                           |                      |                           |                                |            |                     |
|                                           |                                                           |                      |                           |                                |            |                     |
|                                           |                                                           |                      |                           |                                |            |                     |
|                                           |                                                           |                      |                           |                                |            |                     |
|                                           |                                                           |                      |                           |                                |            |                     |
|                                           |                                                           |                      | 1                         |                                |            |                     |

## • Haga clic en el menú al que desea añadir su nuevo producto.

| DISH POS v3.15.3                                                          | Demo ES 💿                                                                                                    |                                                                                                    |                                                                                                    |
|---------------------------------------------------------------------------|----------------------------------------------------------------------------------------------------|----------------------------------------------------------------------------------------------------|----------------------------------------------------------------------------------------------------|
| « Minimizar menú<br>Ø Panel de control                                    | Menús                                                                                                    |                                                                                                    | Muestra tu referencia + Añadir menú                                                                                                    |
| Productos                                                                 | Menús                                                                                                    | Menú seleccionado                                                                                                    | Productos                                                                                                    |
| Grupos de productos<br>Niveles de precios<br><b>Menús</b><br>Menú del día | <ul> <li>Menú de empresa</li> <li>Menú del establecimiento</li> <li>Hay un menú derivado enumerado por debajo del menú del que se<br/>deriva.</li> </ul> | ¿Crear una subcarpeta? Esto se hace fácilmente arrastrando una<br>carpeta existente hasta otra carpeta.<br>Una referencia a un grupo de productos está marcada con un *. | Añade productos o grupos de productos a los menús arrastrándolos<br>al menú de tu elección. ¿Arrastrar y soltar múltiples artículos al mismo<br>tiempo? Selecciona varios artículos y arrástralos al menú/submenú de<br>tu elección. |
| Menús de opciones<br>Gestión de precios<br>Períodos                       | Q Buscar<br>✓ ● Menû 🖉 🔂 🖻                                                                                                    | No results found                                                                                                    |                                                                                                    |
| Promociones                                                               | • Kiosk                                                                                                    | -                                                                                                    |                                                                                                    |
| -∿r Finanzas 🗸 🗸                                                          |                                                                                                    |                                                                                                    |                                                                                                    |
| <ul><li>④ General </li></ul>                                              |                                                                                                    |                                                                                                    |                                                                                                    |
| 🖻 Pago 🗸 🗸                                                                |                                                                                                    |                                                                                                    |                                                                                                    |
| 〕 Autoservicio 🗸                                                          |                                                                                                    |                                                                                                    |                                                                                                    |
|                                                                           |                                                                                                    |                                                                                                    |                                                                                                    |
|                                                                           |                                                                                                    |                                                                                                    |                                                                                                    |
|                                                                           |                                                                                                    |                                                                                                    |                                                                                                    |

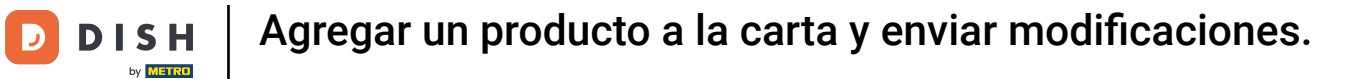

## A continuación, abra el submenú mediante la flecha hacia abajo en el que se colocará el producto.

| DISH POS v3.15.3             | Demo ES 💿                                    |                                                                                                    | 😚 Dish Support 🛛 Demo Dish 🗸                                                                                                    |
|------------------------------|----------------------------------------------|----------------------------------------------------------------------------------------------------|----------------------------------------------------------------------------------------------------|
|                              |                                              |                                                                                                    |                                                                                                    |
| « Minimizar menú             | Menús                                        |                                                                                                    |                                                                                                    |
| Panel de control             |                                              |                                                                                                    | Muestra tu referencia + Añadir menú                                                                                                    |
| Artículos                    |                                              |                                                                                                    |                                                                                                    |
| Productos                    | Menús                                        | Menú                                                                                                   | Productos                                                                                                    |
| Grupos de productos          |                                              |                                                                                                    |                                                                                                    |
| Niveles de precios           | Menu de empresa     Menu del establecimiento | ¿Crear una subcarpeta? Esto se hace fácilmente arrastrando una<br>carneta existente hasta otra carneta | Añade productos o grupos de productos a los menús arrastrándolos<br>al menú de tu elección ¿ Arrastrar y soltar múltiples artículos al mismo                                                                                                    |
| Menús                        | deriva.                                      | Una referencia a un grupo de productos está marcada con un *.                                          | Pinh Support Pinh view A factor underserved A factor underserved A factor underser |
| Menú del día                 | -                                            |                                                                                                    | tu elección.                                                                                                    |
| Menús de opciones            | Q Buscar                                     | Arrastrar y soltar el grupo de productos.                                                              | Q Buscar                                                                                                    |
| Gestión de precios           | ✓ ● Menú                                     | · ✓ Alimento 🖉 + 🛍                                                                                     | $\sim$ Bebidas                                                                                                    |
| Periodos                     | a Viask 2 E B                                | V Bebidas 🖉 + 🕮                                                                                        | Alimente                                                                                                    |
| Promociones                  | • KIOSK 27 L II                              | v ⊖ Otro // + mi                                                                                       | VAlimento                                                                                                    |
| $_{V}$ Finanzas $\checkmark$ |                                              |                                                                                                    | <ul> <li>Miscellaneous</li> </ul>                                                                                                    |
|                              |                                              | + Añadir submenú                                                                                       | √ Quiosco                                                                                                    |
| 🔅 General 🗸 🗸                |                                              |                                                                                                    | 🗌 Manú da 6 Distas                                                                                                    |
| 🖻 Pago 🗸 🗸                   |                                              |                                                                                                    | Menu de 6 Platos                                                                                                    |
|                              |                                              |                                                                                                    |                                                                                                    |
| 📮 Autoservicio 🗸 🗸           |                                              |                                                                                                    |                                                                                                    |
|                              |                                              |                                                                                                    |                                                                                                    |
|                              |                                              |                                                                                                    |                                                                                                    |
|                              |                                              |                                                                                                    |                                                                                                    |
|                              |                                              |                                                                                                    |                                                                                                    |
|                              |                                              |                                                                                                    |                                                                                                    |
|                              |                                              |                                                                                                    |                                                                                                    |
|                              |                                              |                                                                                                    |                                                                                                    |
|                              |                                              |                                                                                                    |                                                                                                    |
|                              |                                              |                                                                                                    |                                                                                                    |

### Ahora elija la categoría de menú en la que estará disponible el producto.

| DISH POS v3.15.3                                                                               | Demo ES 0                                                                                                    |                                                                                                    | 分 Dish Support Demo Dish ∨                                                                                                    |
|------------------------------------------------------------------------------------------------|----------------------------------------------------------------------------------------------------|----------------------------------------------------------------------------------------------------|----------------------------------------------------------------------------------------------------|
| « Minimizar menú<br>Ø Panel de control                                                         | Menús                                                                                                    |                                                                                                    | Muestra tu referencia + Añadir menú                                                                                                    |
| Productos                                                                                      | Menús                                                                                                    | Menú                                                                                                    | Productos                                                                                                    |
| Grupos de productos<br>Niveles de precios<br><b>Menús</b><br>Menú del día<br>Menús de opciones | <ul> <li>Menú de empresa</li> <li>Menú del establecimiento</li> <li>Hay un menú derivado enumerado por debajo del menú del que se deriva.</li> <li>Q</li> <li>Buscar</li> </ul> | ¿Crear una subcarpeta? Esto se hace fácilmente arrastrando una<br>carpeta existente hasta otra carpeta.<br>Una referencia a un grupo de productos está marcada con un *.<br>Arrastrar y sotar el grupo de productos | Añade productos o grupos de productos a los menús arrastrándolos<br>al menú de tu elección. ¿Arrastrar y soltar múltiples artículos al mismo<br>tiempo? Selecciona varios artículos y arrástralos al menú/submenú de<br>tu elección.<br><b>Q</b> Buscar |
| Gestión de precios<br>Periodos                                                                 | <ul> <li>✓ ● Menú</li> <li><i>P</i> □ □</li> </ul>                                                                                                    | Alimento     Aperitivo     Aperitivo                                                                                                    | $\sim$ Bebidas                                                                                                    |
| Promociones                                                                                    | • Kiosk 🖉 🔂 🖞                                                                                                    | <ul> <li>• Entrantes</li> </ul>                                                                                                    | √ Alimento                                                                                                    |
| -∿r Finanzas ✓                                                                                 |                                                                                                    | <ul> <li>Ensaladas</li> <li>În</li> </ul>                                                                                                    | ✓ Miscellaneous                                                                                                    |
| 승 General                                                                                      |                                                                                                    | <ul> <li>Platos</li> </ul>                                                                                                    |                                                                                                    |
| 🗁 Pago 🗸 🗸                                                                                     |                                                                                                    | V • Suplementos                                                                                                    | Menu de 6 Platos                                                                                                    |
| 는 Autoservicio 🗸                                                                               |                                                                                                    | ∨     ●     Postres       III       ∨     ●     Menús       III                                                                                                    |                                                                                                    |
|                                                                                                |                                                                                                    | ✓ Bebidas                                                                                                    |                                                                                                    |
|                                                                                                |                                                                                                    | ✓ ○ Otro ∅ + 前                                                                                                    |                                                                                                    |
|                                                                                                |                                                                                                    | + Añadir submenú                                                                                                    |                                                                                                    |
|                                                                                                |                                                                                                    |                                                                                                    |                                                                                                    |

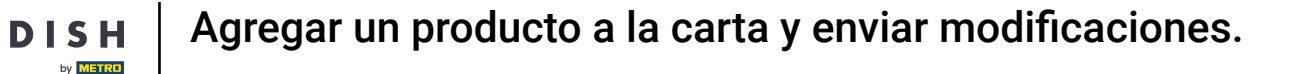

• Y ábrala mediante la flecha que apunta hacia abajo para tener una visión general de los productos que figuran en esa categoría.

| DISH POS v3.15.3                                                          | Demo ES 0                                                                                                    |                                                                                                    | 😚 Dish Support 🛛 Demo Dish 🗸                                                                                                    |
|---------------------------------------------------------------------------|----------------------------------------------------------------------------------------------------|----------------------------------------------------------------------------------------------------|----------------------------------------------------------------------------------------------------|
| « Minimizar menú<br>Ø Panel de control                                    | Menús                                                                                                    |                                                                                                    | Muestra tu referencia + Añadir menú                                                                                                    |
| Artículos     Productos                                                   | Menús                                                                                                    | Menú                                                                                                    | Productos                                                                                                    |
| Grupos de productos<br>Niveles de precios<br><b>Menús</b><br>Menú del día | Menú de empresa     Menú del establecimiento Hay un menú derivado enumerado por debajo del menú del que se deriva. | ¿Crear una subcarpeta? Esto se hace fácilmente arrastrando una<br>carpeta existente hasta otra carpeta.<br>Una referencia a un grupo de productos está marcada con un *. | Añade productos o grupos de productos a los menús arrastrándolos<br>al menú de tu elección, ¿Arrastrar y soltar múltiples articulos al mismo<br>tiempo? Selecciona varios artículos y arrástralos al menú/submenú de<br>tu elección. |
| Menús de opciones<br>Gestión de precios                                   | Q Buscar                                                                                                    | Arrastrar y soltar el grupo de productos.                                                                                                    | Q Buscar                                                                                                    |
| Periodos                                                                  | v ● Menú 2 G G                                                                                                    | <ul> <li>✓ • Aperitivo</li> <li>✓ iii</li> </ul>                                                                                                    | V Bebidas                                                                                                    |
| Promociones                                                               |                                                                                                    | <ul> <li>• Entrantes</li> </ul>                                                                                                    |                                                                                                    |
| -\∕- Finanzas ✓                                                           |                                                                                                    | <ul> <li>Ensaladas</li> <li>         ÎI     </li> </ul>                                                                                                    |                                                                                                    |
| දිරි} General 🗸                                                           |                                                                                                    | V • Platos                                                                                                    | Menú de 6 Platos                                                                                                    |
| 🖻 Pago 🗸 🗸                                                                |                                                                                                    | <ul> <li>Suplementos</li> </ul>                                                                                                    |                                                                                                    |
| 및 Autoservicio 🗸                                                          |                                                                                                    | V Postres                                                                                                    |                                                                                                    |
|                                                                           |                                                                                                    | V • Menús                                                                                                    |                                                                                                    |
|                                                                           |                                                                                                    | V Bebidas 🖉 + 🛅                                                                                                    |                                                                                                    |
|                                                                           |                                                                                                    | ✓ Otro ∅ + □                                                                                                    |                                                                                                    |
|                                                                           |                                                                                                    | + Añadir submenú                                                                                                    |                                                                                                    |
|                                                                           |                                                                                                    |                                                                                                    |                                                                                                    |

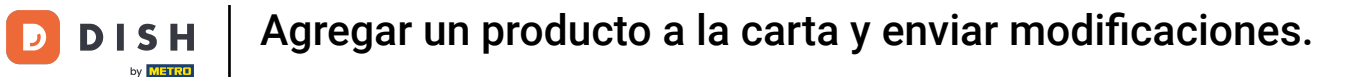

Una vez que haya abierto la categoría final en la que desea colocar su producto, vaya a la columna Productos y seleccione su producto en los menús desplegables.

| DISH POS v3.15.3                                                          | Demo ES 💿                                                                                                    |                                                                                                    |                                                                                                    |
|---------------------------------------------------------------------------|----------------------------------------------------------------------------------------------------|----------------------------------------------------------------------------------------------------|----------------------------------------------------------------------------------------------------|
| « Minimizar menú Ø Panel de control                                       | Menús                                                                                                    |                                                                                                    | Muestra tu referencia + Añadir menú                                                                                                    |
| Productos                                                                 | Menús                                                                                                    | Menú                                                                                                    | Productos                                                                                                    |
| Grupos de productos<br>Niveles de precios<br><b>Menús</b><br>Monú del día | <ul> <li>Menú de empresa</li> <li>Menú del establecimiento</li> <li>Hay un menú derivado enumerado por debajo del menú del que se<br/>deriva.</li> </ul> | ¿Crear una subcarpeta? Esto se hace fácilmente arrastrando una<br>carpeta existente hasta otra carpeta.<br>Una referencia a un grupo de productos está marcada con un *. | Añade productos o grupos de productos a los menús arrastrándolos<br>al menú de tu elección. ¿Arrastrar y soltar múltiples artículos al mismo<br>tiempo? Selecciona varios artículos y arrástralos al menú/submenú de<br>tu elección. |
| Menús de opciones                                                         | Q Buscar                                                                                                    | Arrastrar y soltar el grupo de productos                                                                                                    | Q Buscar                                                                                                    |
| Gestión de precios<br>Periodos                                            | <ul> <li>✓ ● Menú</li> <li>✓ ● Menú</li> </ul>                                                                                                    | ∧ Alimento ℓ + m                                                                                                    | ∨ Bebidas                                                                                                    |
| Promociones                                                               | • Kiosk 🖉 🕞 🖻                                                                                                    | Aperitivo     Aperitivo     O                                                                                                    | ✓ Alimento                                                                                                    |
| ∿ Finanzas ∨                                                              |                                                                                                    | <ul> <li>✓ • Ensaladas</li> </ul>                                                                                                    | ∨ Miscellaneous                                                                                                    |
| ঠি General 🗸                                                              |                                                                                                    | ✓ • Platos                                                                                                    | VQuiosco                                                                                                    |
| 🖻 Pago 🗸 🗸                                                                |                                                                                                    | <ul> <li>Suplementos</li> </ul>                                                                                                    | Menú de 6 Platos                                                                                                    |
| T Autoservicio                                                            |                                                                                                    | ∧ • Postres                                                                                                    |                                                                                                    |
|                                                                           |                                                                                                    | Profiteroles 🧷 🗊                                                                                                    |                                                                                                    |
|                                                                           |                                                                                                    | Tarta de Queso 🧷 🗊                                                                                                    |                                                                                                    |
|                                                                           |                                                                                                    | Crema Catalana                                                                                                    |                                                                                                    |
|                                                                           |                                                                                                    | Postre del Día     Selección de Queses                                                                                                    |                                                                                                    |
|                                                                           |                                                                                                    | Próximo Plato                                                                                                    |                                                                                                    |
|                                                                           |                                                                                                    | <ul> <li>✓ • Menús</li> <li>Ø 前</li> </ul>                                                                                                    |                                                                                                    |

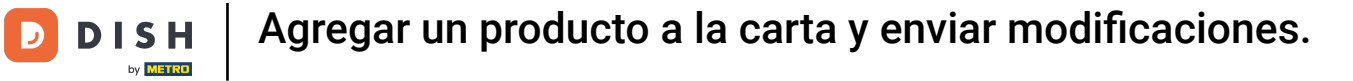

## • O busque su producto con la barra de búsqueda.

| DISH POS v3.15.3                                                          | Demo ES 💿                                                                                                    |                                                                                                    | 分 Dish Support Demo Dish ∨                                                                                                    |
|---------------------------------------------------------------------------|----------------------------------------------------------------------------------------------------|----------------------------------------------------------------------------------------------------|----------------------------------------------------------------------------------------------------|
| « Minimizar menú<br>@ Panel de control                                    | Menús                                                                                                    |                                                                                                    | Muestra tu referencia + Añadir menú                                                                                                    |
| Productos                                                                 | Menús                                                                                                    | Menú                                                                                                    | Productos                                                                                                    |
| Grupos de productos<br>Niveles de precios<br><b>Menús</b><br>Menú del día | Menú de empresa     Menú del establecimiento Hay un menú derivado enumerado por debajo del menú del que se deriva. | ¿Crear una subcarpeta? Esto se hace fácilmente arrastrando una<br>carpeta existente hasta otra carpeta.<br>Una referencia a un grupo de productos está marcada con un *. | Añade productos o grupos de productos a los menús arrastrándolos<br>al menú de tu elección. ¿Arrastrar y soltar múltiples artículos al mismo<br>tiempo? Selecciona varios artículos y arrástralos al menú/submenú de<br>tu elección<br>Buscar |
| Menus de opciones<br>Gestión de precios                                   | ✓ ● Menú                                                                                                    | Arrastrar y soltar el grupo de productos.                                                                                                    | √ Bebidas                                                                                                    |
| Periodos<br>Promociones                                                   | • Kiosk 🖉 🖸 🖻                                                                                                    | <ul> <li>Aperitivo</li> </ul>                                                                                                    | ∼ Alimento                                                                                                    |
| الارمى مردم مردم مردم مردم مردم مردم مردم م                               |                                                                                                    | V • Entrantes                                                                                                    | $\sim$ Miscellaneous                                                                                                    |
| General                                                                   |                                                                                                    | V • Ensaladas                                                                                                    | √ Quiosco                                                                                                    |
| ços General 🗸 🗸                                                           |                                                                                                    | • Platos                                                                                                    | Menú de 6 Platos                                                                                                    |
| 🖻 Pago 🗸 🗸                                                                |                                                                                                    | <ul> <li>∧ • Postres</li> </ul>                                                                                                    |                                                                                                    |
| 📜 Autoservicio 🗸                                                          |                                                                                                    | Profiteroles                                                                                                    | 1                                                                                                    |
|                                                                           |                                                                                                    | Tarta de Queso 🧷 🗇                                                                                                    | 1                                                                                                    |
|                                                                           |                                                                                                    | ି Crema Catalana 🧷 🗊                                                                                                    |                                                                                                    |
|                                                                           |                                                                                                    | Postre del Día 🧷 🗍                                                                                                    | l                                                                                                    |
|                                                                           |                                                                                                    | Selección de Quesos 🧷 🗇 🗊                                                                                                    |                                                                                                    |
|                                                                           |                                                                                                    | Próximo Plato 🧷 🖻                                                                                                    |                                                                                                    |
|                                                                           |                                                                                                    | <ul> <li>✓ • Menús</li> <li>2 iii</li> </ul>                                                                                                    |                                                                                                    |

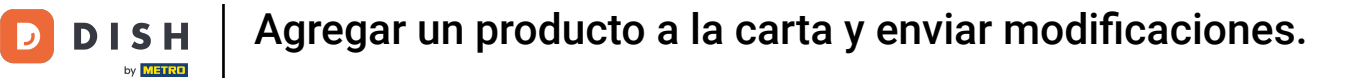

### • A continuación, seleccione, arrastre y suelte el producto en la categoría previamente escogida.

| DISH POS v3.15.3                                                          | Demo ES 0                                                                                                    |                                                                                                    | 分 Dish Support Demo Dish ∨                                                                                                    |
|---------------------------------------------------------------------------|----------------------------------------------------------------------------------------------------|----------------------------------------------------------------------------------------------------|----------------------------------------------------------------------------------------------------|
| « Minimizar menú<br>@ Panel de control                                    | Menús                                                                                                    |                                                                                                    | Muestra tu referencia + Añadir menú                                                                                                    |
| Productos                                                                 | Menús                                                                                                    | Menú                                                                                                    | Productos                                                                                                    |
| Grupos de productos<br>Niveles de precios<br><b>Menús</b><br>Menú del día | <ul> <li>Menú de empresa</li> <li>Menú del establecimiento</li> <li>Hay un menú derivado enumerado por debajo del menú del que se<br/>deriva.</li> </ul> | ¿Crear una subcarpeta? Esto se hace fácilmente arrastrando una<br>carpeta existente hasta otra carpeta.<br>Una referencia a un grupo de productos está marcada con un *.                                                                                                    | Añade productos o grupos de productos a los menús arrastrándolos<br>al menú de tu elección. ¿Arrastrar y soltar múltiples artículos al mismo<br>tiempo? Selecciona varios artículos y arrástralos al menú/submenú de<br>tu elección. |
| Menús de opciones                                                         | Q Buscar                                                                                                    | Arrastrar y solter el grupo de productos.                                                                                                    | Q Pudding de chocolate                                                                                                    |
| Periodos                                                                  | ✓ • Menú                                                                                                    | <ul> <li>✓ Alimento</li> <li>✓ + III</li> <li>✓ • Aperitivo</li> <li>✓ II</li> </ul>                                                                                                    | ∧ Alimento                                                                                                    |
| Promociones                                                               | • Kiosk / C 简                                                                                                    | <ul> <li>Entrantes</li> </ul>                                                                                                    | ∧ Postres                                                                                                    |
| -\∕ Finanzas ✓                                                            |                                                                                                    | <ul> <li>Ensaladas</li> <li>Image: Constraint of the second second sec</li></ul> | Pudding de chocolate                                                                                                    |
| දිරි} General 🗸                                                           |                                                                                                    | V • Platos 🖉 🗊                                                                                                    |                                                                                                    |
| 🖻 Pago 🗸 🗸                                                                |                                                                                                    | <ul> <li>Suplementos</li> </ul>                                                                                                    |                                                                                                    |
| . Autoservicio 🗸                                                          |                                                                                                    | Postres                                                                                                    |                                                                                                    |
|                                                                           |                                                                                                    | Tarta de Queso                                                                                                    |                                                                                                    |
|                                                                           |                                                                                                    | <ul> <li>Crema Catalana</li> <li>Image: Crema Catalana</li> </ul>                                                                                                    |                                                                                                    |
|                                                                           |                                                                                                    | Postre del Día 🧷 📋                                                                                                    |                                                                                                    |
|                                                                           |                                                                                                    | Selección de Quesos 🖉 🗓                                                                                                    |                                                                                                    |
|                                                                           |                                                                                                    | Próximo Plato 🧷 🗊                                                                                                    |                                                                                                    |
|                                                                           |                                                                                                    | <ul> <li>Menús</li> </ul>                                                                                                    | l                                                                                                    |

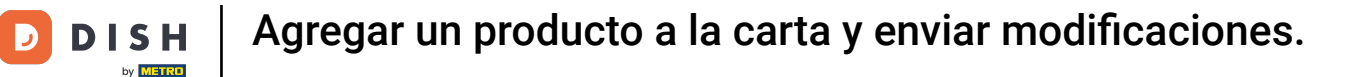

Una vez que haya añadido su producto a la categoría seleccionada, deberá enviar los cambios a la TPV del restaurante. Vaya a General en el menú de la izquierda.

| DISH POS v3.15.3                                                          | Demo ES 💿                                                                                                    |                                                                                                    | 分 Dish Support Demo Dish ∨                                                                                                    |
|---------------------------------------------------------------------------|----------------------------------------------------------------------------------------------------|----------------------------------------------------------------------------------------------------|----------------------------------------------------------------------------------------------------|
| « Minimizar menú<br>@ Panel de control                                    | Menús                                                                                                    |                                                                                                    | Muestra tu referencia + Añadir menú                                                                                                    |
| Productos                                                                 | Menús                                                                                                    | Menú                                                                                                    | Productos                                                                                                    |
| Grupos de productos<br>Niveles de precios<br><b>Menús</b><br>Menú del día | Menú de empresa     Menú del establecimiento Hay un menú derivado enumerado por debajo del menú del que se deriva. | ¿Crear una subcarpeta? Esto se hace fácilmente arrastrando una<br>carpeta existente hasta otra carpeta.<br>Una referencia a un grupo de productos está marcada con un *. | Añade productos o grupos de productos a los menús arrastrándolos<br>al menú de tu elección. ¿Arrastrar y soltar múltiples artículos al mismo<br>tiempo? Selecciona varios artículos y arrástralos al menú/submenú de<br>tu elección.<br>Q Pudding de chocolate |
| Menus de opciones<br>Gestión de precios                                   | <ul> <li>✓ ● Menú</li> <li>∅ <sup>1</sup> <sup>1</sup> <sup>1</sup> <sup>1</sup></li> </ul>                        | Anastrar y soltar el grupo de productos.                                                                                                    | ~ Alimento                                                                                                    |
| Periodos<br>Promociones                                                   | • Kiosk                                                                                                    | V • Aperitivo 🖉 🗓                                                                                                    | ∧ Postres                                                                                                    |
| ∿ Finanzas ✓                                                              |                                                                                                    | • Entrantes                                                                                                    | Pudding de chocolate                                                                                                    |
| ැඩි General v                                                             |                                                                                                    | <ul> <li>✓ • Platos</li> <li>Ø ÎI</li> </ul>                                                                                                    |                                                                                                    |
| 😑 Pago 🗸 🗸                                                                | -                                                                                                    | <ul> <li>Suplementos</li> </ul>                                                                                                    |                                                                                                    |
| 📮 Autoservicio 🗸                                                          |                                                                                                    | ∧ • Postres                                                                                                    |                                                                                                    |
|                                                                           |                                                                                                    | Profiteroles                                                                                                    |                                                                                                    |
|                                                                           |                                                                                                    | Crema Catalana 🖉 🗉                                                                                                    |                                                                                                    |
|                                                                           |                                                                                                    | Postre del Día 🧷 🗊                                                                                                    |                                                                                                    |
|                                                                           |                                                                                                    | Selección de Quesos 🧷 🖄                                                                                                    |                                                                                                    |
|                                                                           |                                                                                                    | Próximo Plato 🧷 🗊                                                                                                    |                                                                                                    |
|                                                                           |                                                                                                    | Pudding de chocolate 🧷 🗓                                                                                                    |                                                                                                    |

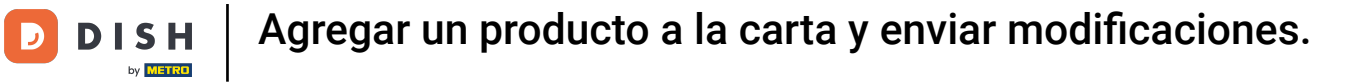

## Desde ahí, haz clic en el submenú General.

| DISH POS v3.15.3    | Demo ES 💿                                                                                                    |                                               |                   | 😚 Dish Support                                        | Demo Dish 🗸                        |
|---------------------|----------------------------------------------------------------------------------------------------|-----------------------------------------------|-------------------|-------------------------------------------------------|------------------------------------|
| « Minimizar menú    |                                                                                                    |                                               |                   |                                                       |                                    |
| Panel de control    | Menús                                                                                                    |                                               |                   |                                                       |                                    |
|                     |                                                                                                    |                                               |                   | Muestra tu referen                                    | ncia 🛛 + Añadir menú               |
| Artículos ^         | and the second second se | N                                             |                   |                                                       |                                    |
| Productos           | Menus                                                                                                    | Menu                                          |                   | Productos                                             |                                    |
| Grupos de productos | Menú de empresa     Menú del establecimiento                                                                                                    | ¿Crear una subcarpeta? Esto se hace fácilment | e arrastrando una | Añade productos o grupos de produ                     | tos a los menús arrastrándolos     |
| Niveles de precios  | Hay un menú derivado enumerado por debajo del menú del que se                                                                                                    | carpeta existente hasta otra carpeta.         |                   | al menú de tu elección. ¿Arrastrar y s                | oltar múltiples artículos al mismo |
| Menús               | deriva.                                                                                                    | Una referencia a un grupo de productos está m | narcada con un *. | tiempo? Selecciona varios artículos y<br>tu elección. | arrástralos al menú/submenú de     |
| Menú del día        | O Buscar                                                                                                    |                                               |                   | O Pudding de chocolate                                |                                    |
| Menús de opciones   | ~                                                                                                    | Arrastrar y soltar el grupo de productos      |                   |                                                       |                                    |
| Gestion de precios  | ✓ ● Menú                                                                                                    |                                               | 2 + U             | ∧ Alimento                                            |                                    |
| Promociones         | • Kiosk                                                                                                    | <ul> <li>✓ ● Aperitivo</li> </ul>             | ∕ ⊡               | ∧ Postres                                             |                                    |
|                     |                                                                                                    | <ul> <li>Entrantes</li> </ul>                 | 0 🖻               |                                                       |                                    |
| -√ Finanzas ✓       |                                                                                                    | <ul> <li>Ensaladas</li> </ul>                 | ∥面                | Pudding de chocolate                                  |                                    |
| Coneral A           |                                                                                                    | Distant                                       | 2 <del>2</del>    |                                                       |                                    |
| General X           |                                                                                                    |                                               |                   |                                                       |                                    |
| General             | •                                                                                                    | <ul> <li>Suplementos</li> </ul>               | ∕ ₪               |                                                       |                                    |
| Instalaciones       |                                                                                                    | <ul> <li>Postres</li> </ul>                   | 0 1               |                                                       |                                    |
| Caja portamonedas   |                                                                                                    | <ul> <li>Profiteroles</li> </ul>              | / 同               |                                                       |                                    |
| Impresoras          |                                                                                                    | Tota de Ouran                                 | 2 4               |                                                       |                                    |
| Enlaces a la app    |                                                                                                    | larta de Queso                                | U 11              |                                                       |                                    |
| Plano de las mesas  |                                                                                                    | Crema Catalana                                | 0 🗇               |                                                       |                                    |
| Usuarios            |                                                                                                    | Postre del Día                                | 1 🖻               |                                                       |                                    |
| Grupos de usuarios  |                                                                                                    | Selección de Quesos                           | / 前               |                                                       |                                    |
| Dispositivos TPV    |                                                                                                    | Drésine Dista                                 |                   |                                                       |                                    |
| Orden de plato      |                                                                                                    | Proximo Piato                                 |                   |                                                       |                                    |
| Clientes            |                                                                                                    | <ul> <li>Pudding de chocolate</li> </ul>      | 0 🖻               |                                                       |                                    |
| Divies              |                                                                                                    |                                               |                   |                                                       |                                    |

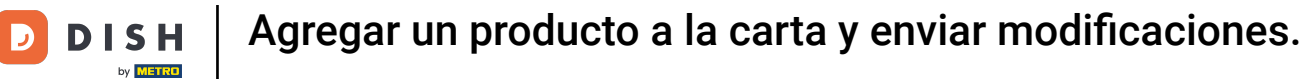

A continuación, vaya a la esquina superior derecha y haga clic en ENVIAR para enviar los cambios a la TPV.

| DISH POS v3.15.3      |         | Demo ES 💿             |          |                                 |              |                    | 😚 Dish Support            | Demo Dish 🗸 |
|-----------------------|---------|-----------------------|----------|---------------------------------|--------------|--------------------|---------------------------|-------------|
|                       |         |                       |          |                                 |              |                    |                           |             |
| « Minimizar menú      | Estable | cimientos             |          |                                 |              |                    |                           |             |
| Panel de control      |         |                       |          |                                 |              |                    | Normalizar normas de pre  |             |
| Artículos             |         |                       |          |                                 |              |                    | Hormanizar Hormas de pres |             |
| Articulos             |         | Nombre                | Versión  | Actualizar estado               | Enviar       | Última transmisión |                           |             |
| Productos             |         |                       | actual   |                                 | estado       |                    |                           |             |
| Grupos de productos   | 0       | HD Video Demo Spanish | v3s115b7 | <ul> <li>Actualizado</li> </ul> | $\checkmark$ | 2024-01-29 16:18   |                           |             |
| Niveles de precios    |         |                       |          |                                 |              |                    |                           |             |
| Menus<br>Menú del día |         |                       |          |                                 |              |                    |                           |             |
| Menús de opciones     |         |                       |          |                                 |              |                    |                           |             |
| Gestión de precios    |         |                       |          |                                 |              |                    |                           |             |
| Periodos              |         |                       |          |                                 |              |                    |                           |             |
| Promociones           |         |                       |          |                                 |              |                    |                           |             |
|                       |         |                       |          |                                 |              |                    |                           |             |
| -∿ Finanzas ✓         |         |                       |          |                                 |              |                    |                           |             |
| General ^             |         |                       |          |                                 |              |                    |                           |             |
| General               |         |                       |          |                                 |              |                    |                           |             |
| Estaciones de producc |         |                       |          |                                 |              |                    |                           |             |
| Instalaciones         |         |                       |          |                                 |              |                    |                           |             |
| Caja portamonedas     |         |                       |          |                                 |              |                    |                           |             |
| Impresoras            |         |                       |          |                                 |              |                    |                           |             |
| Enlaces a la app      |         |                       |          |                                 |              |                    |                           |             |
| Plano de las mesas    |         |                       |          |                                 |              |                    |                           |             |
| Usuarios              |         |                       |          |                                 |              |                    |                           |             |
| Grupos de usuarios    |         |                       |          |                                 |              |                    |                           |             |
| Dispositivos TPV      |         |                       |          |                                 |              |                    |                           |             |
| Orden de plato        |         |                       |          |                                 |              |                    |                           |             |
| Clientes              |         |                       |          |                                 |              |                    |                           |             |
| Divies                |         |                       |          |                                 |              |                    |                           |             |

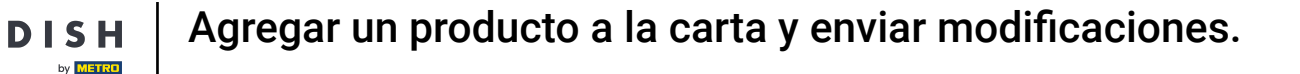

i

Ya está. Ha completado el tutorial y ahora sabe cómo añadir un producto y enviar esos cambios a la oficina principal.

| DISH POS v3.15.3                     | Demo ES 🕕             |          |                   |        |                    | 😚 Dish Support            | Demo Dish 🗸 |
|--------------------------------------|-----------------------|----------|-------------------|--------|--------------------|---------------------------|-------------|
|                                      |                       |          |                   |        |                    |                           |             |
| « Minimizar menú                     | cimientos             |          |                   |        |                    |                           |             |
| <ul> <li>Panel de control</li> </ul> |                       |          |                   |        |                    |                           |             |
|                                      |                       |          |                   |        |                    | Normalizar normas de prec | os ENVIAR   |
| Artículos ^                          |                       | Versión  |                   | Enviar |                    |                           |             |
| Productos                            | Nombre                | actual   | Actualizar estado | estado | Ultima transmisión |                           |             |
| Grupos de productos                  | HD Video Demo Spanish | v3s115b7 | Actualizado       | ~      | 2024-02-05 14:52   |                           |             |
| Niveles de precios                   |                       |          |                   |        |                    |                           |             |
| Menús                                |                       |          |                   |        |                    |                           |             |
| Menú del día                         |                       |          |                   |        |                    |                           |             |
| Menús de opciones                    |                       |          |                   |        |                    |                           |             |
| Gestión de precios                   |                       |          |                   |        |                    |                           |             |
| Periodos                             |                       |          |                   |        |                    |                           |             |
| Promociones                          |                       |          |                   |        |                    |                           |             |
| $\sim$ Finanzas $\sim$               |                       |          |                   |        |                    |                           |             |
| General ^                            |                       |          |                   |        |                    |                           |             |
| General                              |                       |          |                   |        |                    |                           |             |
| Estaciones de producc                |                       |          |                   |        |                    |                           |             |
| Instalaciones                        |                       |          |                   |        |                    |                           |             |
| Caja portamonedas                    |                       |          |                   |        |                    |                           |             |
| Impresoras                           |                       |          |                   |        |                    |                           |             |
| Enlaces a la app                     |                       |          |                   |        |                    |                           |             |
| Plano de las mesas                   |                       |          |                   |        |                    |                           |             |
| Usuarios                             |                       |          |                   |        |                    |                           |             |
| Grupos de usuarios                   |                       |          |                   |        |                    |                           |             |
| Dispositivos TPV                     |                       |          |                   |        |                    |                           |             |
| Orden de plato                       |                       |          |                   |        |                    |                           |             |
| Clientes                             |                       |          |                   |        |                    |                           |             |
| Divica                               |                       |          |                   |        |                    |                           |             |

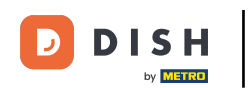

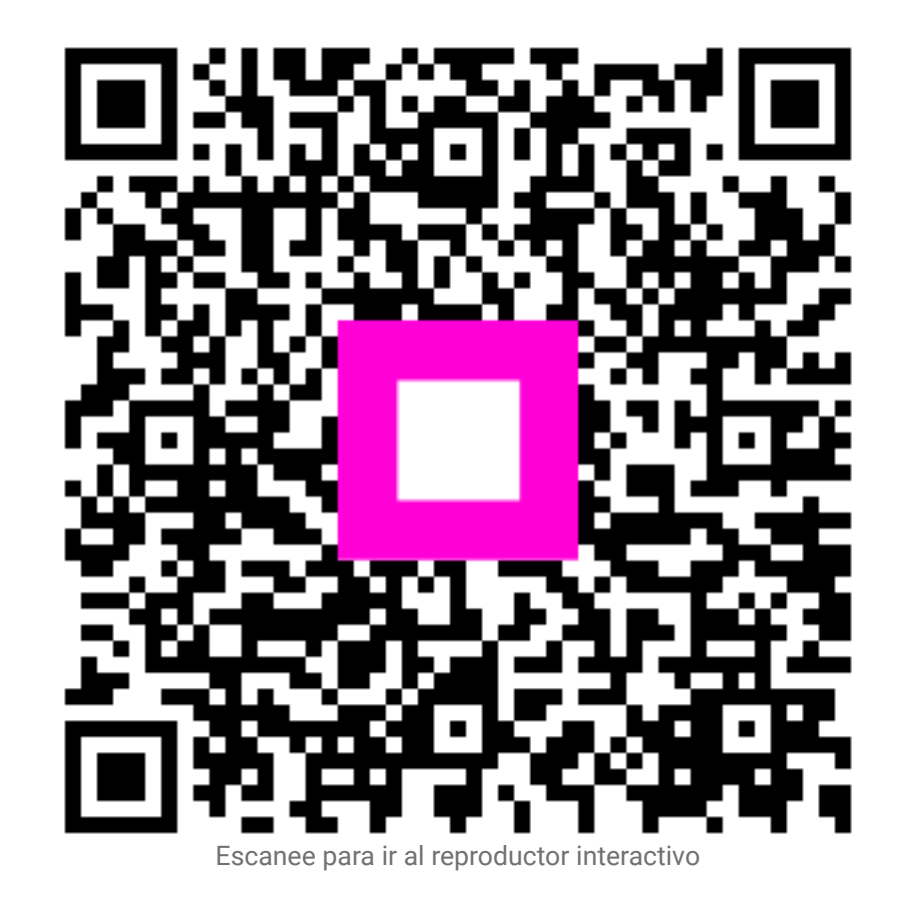